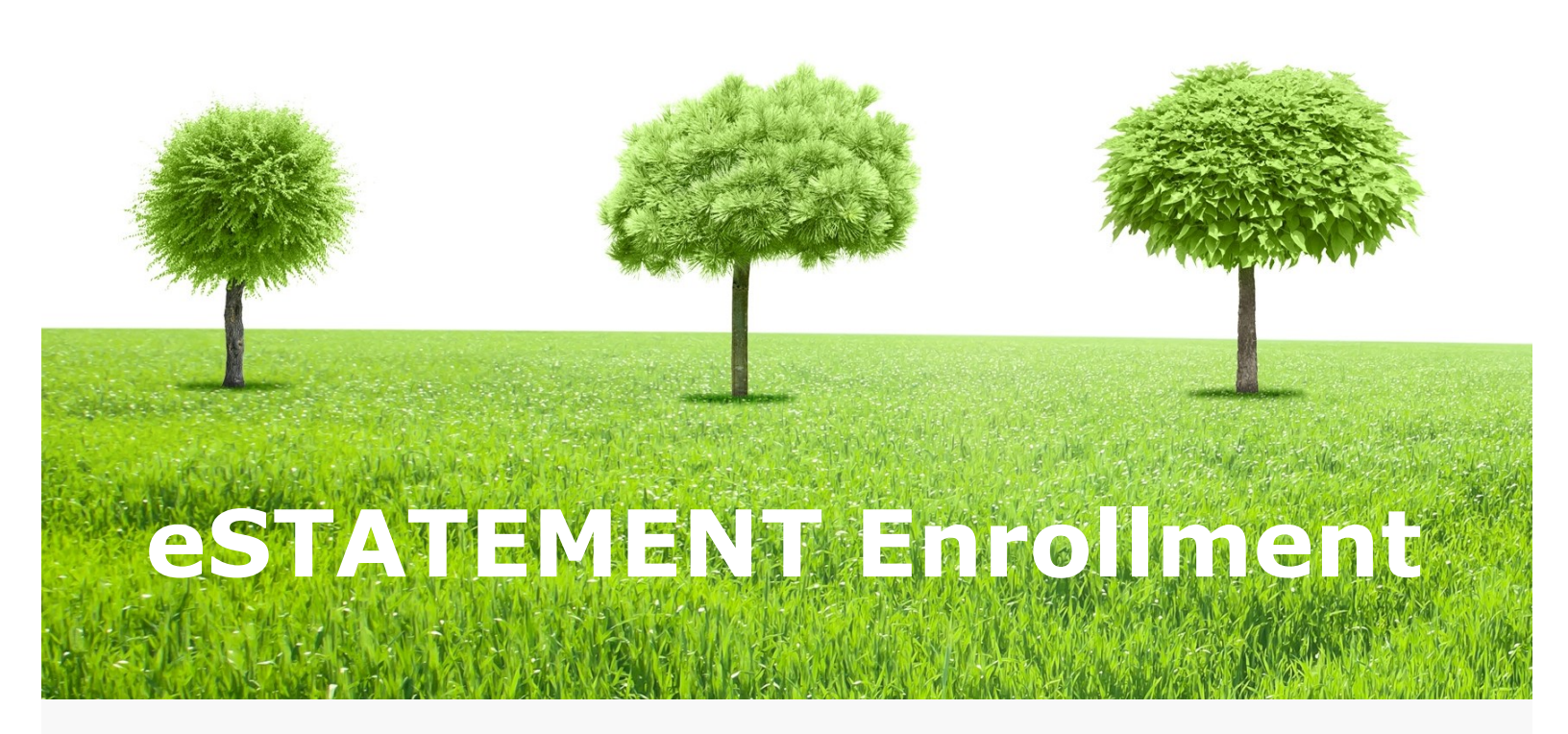

- Visit fnbrf.com
  Click on: Personal
  Log in to your Personal Account
- **2. Click Profile Tab** Top Right of Screen
- **3. Edit Electronic Statements** Click Edit to the Right
- 4. Select E-Statements as your Delivery Method
- 5. Review & Accept Terms & Conditions Click on "electronic statements terms & conditions" link. Then click the box indicating you have read & accept the terms & conditions
- 6. Save